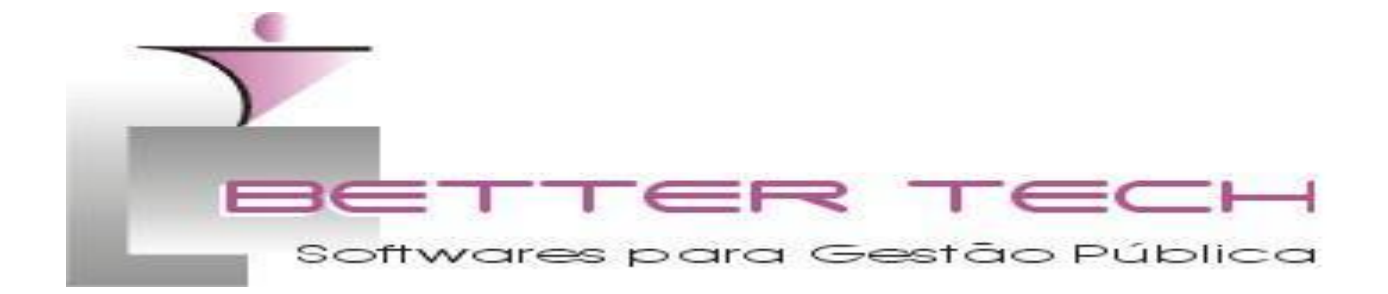

## ANEXO I

# Prefeitura municipal de Urupá RO REQUISIÇÃO DE PARCELAMENTO – REFIS

| Nome/Nome Empresarial    |        |  |
|--------------------------|--------|--|
|                          |        |  |
| CPF/CNPJ                 |        |  |
|                          |        |  |
| Endereço (Rua/AV/Praça.) |        |  |
|                          |        |  |
| CEP                      | Cidade |  |
|                          |        |  |
| Telefone                 | e-Mail |  |
|                          |        |  |
|                          |        |  |
| Matrícula do Imóvel      |        |  |

Com base no artigo 49 da Lei nº 682/2015, de 7 de outubro de 2015, venho por meio deste, requerer a isenção do Imposto Territorial Urbano – IPTU, tendo em vista enquadramento na legislação vigente.

OBS: A Secretaria de Fazenda do município efetuará análise dos dados e caso aprovado, enviará documento comprobatório da isenção do pagamento de IPTU. Em caso de surgimento de alguma informação omissa, o imposto poderá ser recalculado e transferido para a dívida ativa do município, com a agregação de juros, multas e correções previstas na lei. No caso de falsidade ideológica, caberá processo cível, conforme a legislação.

> Assinatura(s) Permitida assinatura eletrônica pelo GovBR. Digitalizar documento no caso de assinatura manual.

TUTORIAL ABERTURA DE PROTOCOLO REQUERIMENTO ELETRÔNICO

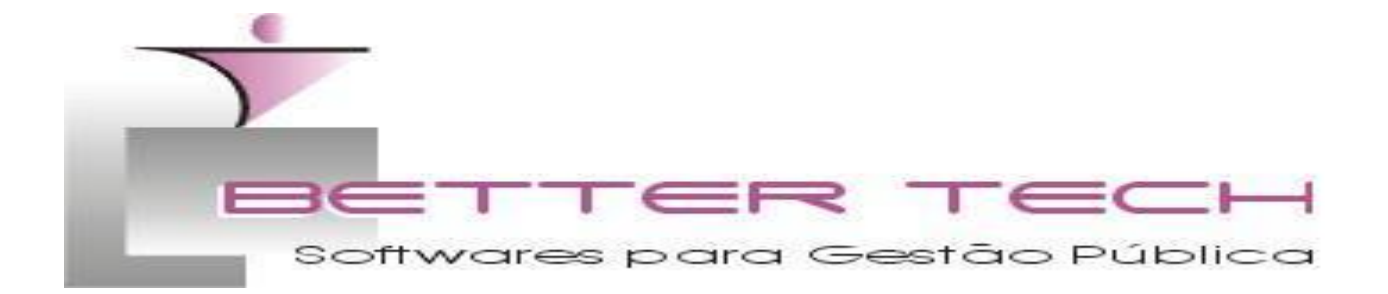

Para efetuar a requisição de Isenção de IPTU, seguir os passos abaixo: 1º Passo

Acesse o link https://pmurupa.lxsistemas.com.br/Login

- 2º Passo
- a) Se já for usuário do sistema digite seu CPF e a senha
- b) Se for o primeiro acesso efetue seu cadastro conforme imagem

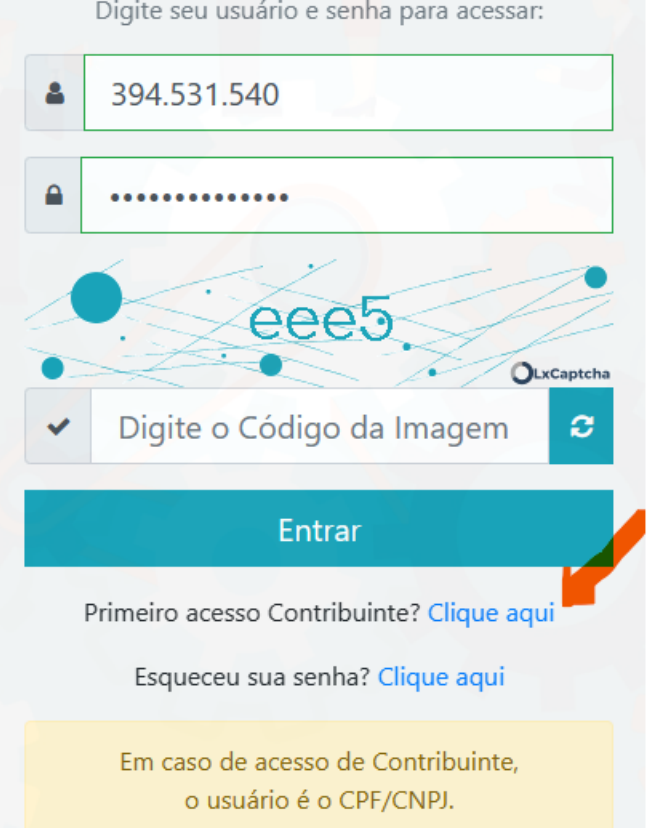

Digite seu usuário e senha para acessar:

3º Passo Ao acessar clique em novo para efetuar seu requerimento.

| + Novo                                        |
|-----------------------------------------------|
| B № de Protocolo Assunto Data Abertura Status |
| Todos V                                       |

11 Data Abertura 11 Status 11 Setor Atual 11 11

4º Passo

100 🜲 registros por página

Protocolo 🕮 Assunto

Pesquise o tipo de serviço que deseja requerer e digite um texto no Objeto/Requerimento.

| 1 Dados Gerais | 2) Requisitos pa |
|----------------|------------------|
|                |                  |
| ssunto: *      | Q                |

### 5º Passo

Anexe os documentos solicitados colocando o mouse no sinal de interrogação, para mais informações, conforme imagem.

| (1) Dados Gerai                          | s                                                                                                    | 2 Requisitos para Abertura | 3 Encaminhar |
|------------------------------------------|----------------------------------------------------------------------------------------------------|----------------------------|--------------|
| Solicitação de Parcela                   | mento - REFIS 📀                                                                                                  |                            |              |
| Arquivo (.pdf): *<br>Selecionar arquivos | Anexar requerimento<br>assinado (digitalizado ou em<br>PDF, assinado digitalmente).<br>No modelo do requerimento |                            | 🝃 Procurar   |
| Contrato Social ?                        | deverá constar o CPF e o<br>CNPJ do requerente, telefone<br>e e-mail para contato. O<br>modelo de requerimento   |                            |              |
| Arquivo (.pdf):<br>Selecionar arquivos   | poderá ser baixado no site da<br>Prefeitura Municipal, no<br>endereço<br>https://site.urupa.ro.gov.br/           |                            | 🝃 Procurar   |

### 6° Passo

Após anexados os documentos exigidos para o referido requerimento/serviço, encaminhe para análise da Secretaria responsável pelo serviço requerido.

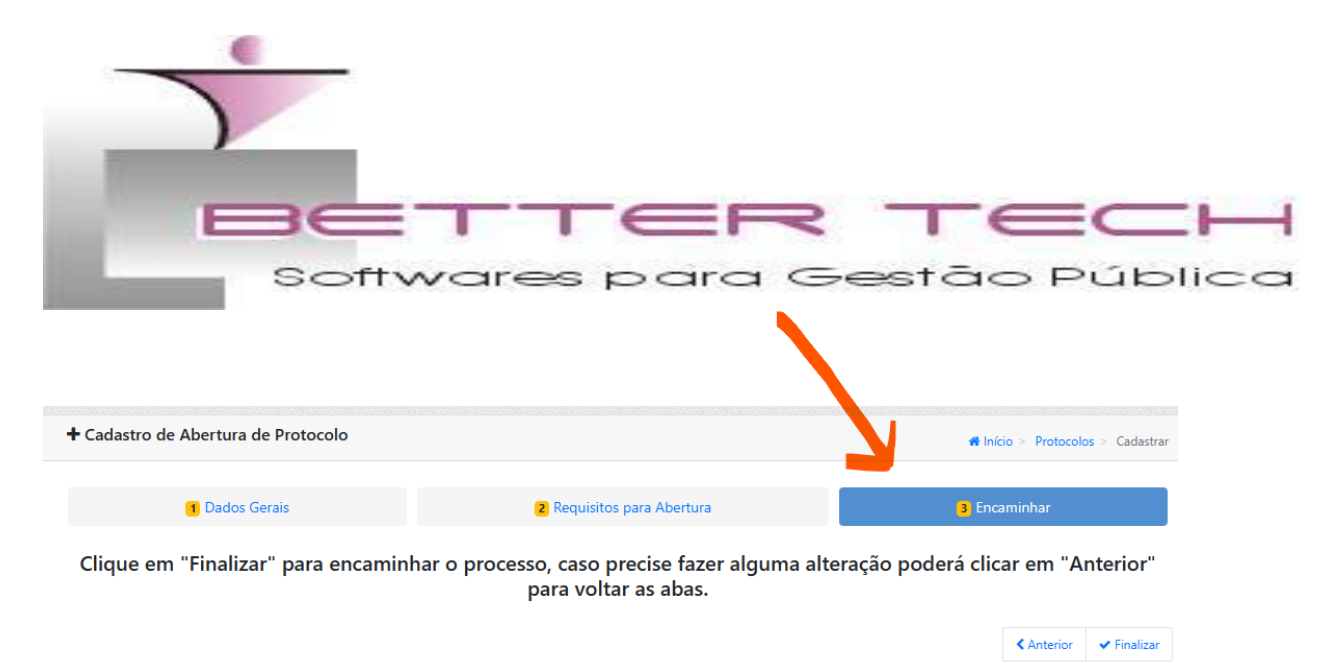

OBS: Para consulta de débitos, emissão de boletos (DAM) para pagamento e emissão de certidões, consulte o link do portal do contribuinte abaixo:

https://tributos.urupa.ro.gov.br/portal-contribuinte/inicio

Caso não consiga acesso aos Portais o requerimento poderá ser entregue diretamente na Secretaria de Fazenda de Urupá RO.

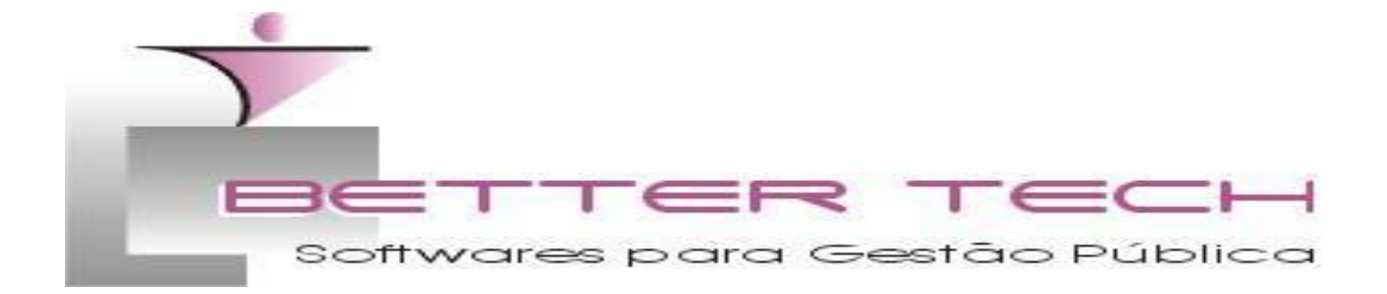

## ANEXO II

# Prefeitura municipal de Urupá RO REQUISIÇÃO DE PARCELAMENTO – REFIS

| Nome/Nome Empresarial    |        |
|--------------------------|--------|
|                          |        |
| CPF/CNPJ                 |        |
|                          |        |
| Endereço (Rua/AV/Praça.) |        |
|                          |        |
| CEP                      | Cidade |
|                          |        |
| Telefone                 | e-Mail |
|                          |        |

Com base no Decreto nº 360/2023, de 12 de dezembro de 2023, venho por meio deste, requerer o parcelamento do saldo devedor dos meus débitos fiscais não quitados até 31/12/2023, nos moldes abaixo:

| ,                                                             |  |
|---------------------------------------------------------------|--|
| Número de Parcelas requeridas                                 |  |
| Percentual da entrada ou da primeira parcela.                 |  |
| Vencimento da entrada ou primeira parcela. (não superior a 30 |  |
| dias)                                                         |  |

OBS: Caso o número das parcelas requeridas gere valores inferiores a 03 (três) UFUR (valor da UFUR 59,48), o número das parcelas poderá ser readequado.

Art. 6º O valor mínimo de cada parcela não poderá ser inferior a 03 (três) UFUR.

O requerente está ciente de que o parcelamento somente produzirá plenos efeitos com o recolhimento da primeira parcela ou entrada. Esse requerimento atribui o caráter de confissão irrevogável e irretratável do débito fiscal, renunciando expressamente a qualquer impugnação, reclamação ou recurso., observado o disposto nos artigos 389 e 394 do código de processo civil.

O Termo de Confissão de Dívida e Adesão ao REFIS será enviado eletronicamente através desse protocolo, para assinatura e devolução a Secretaria de Fazenda.

Assinatura(s)

*Permitida assinatura eletrônica pelo GovBR. Digitalizar documento no caso de assinatura manual.* 

TUTORIAL ABERTURA DE PROTOCOLO

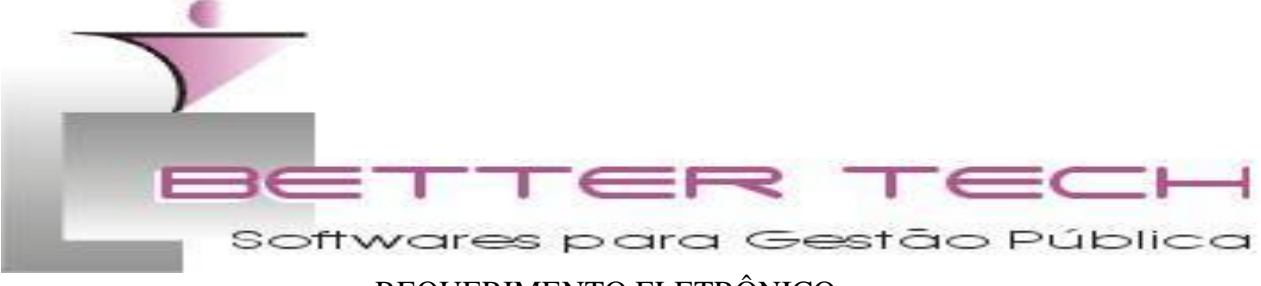

### REQUERIMENTO ELETRÔNICO

Para efetuar a requisição de parcelamento eletronicamente, seguir os passos abaixo: 1º Passo

Acesse o link https://pmurupa.lxsistemas.com.br/Login

2º Passo

a) Se já for usuário do sistema digite seu CPF e a senha

b) Se for o primeiro acesso efetue seu cadastro conforme imagem

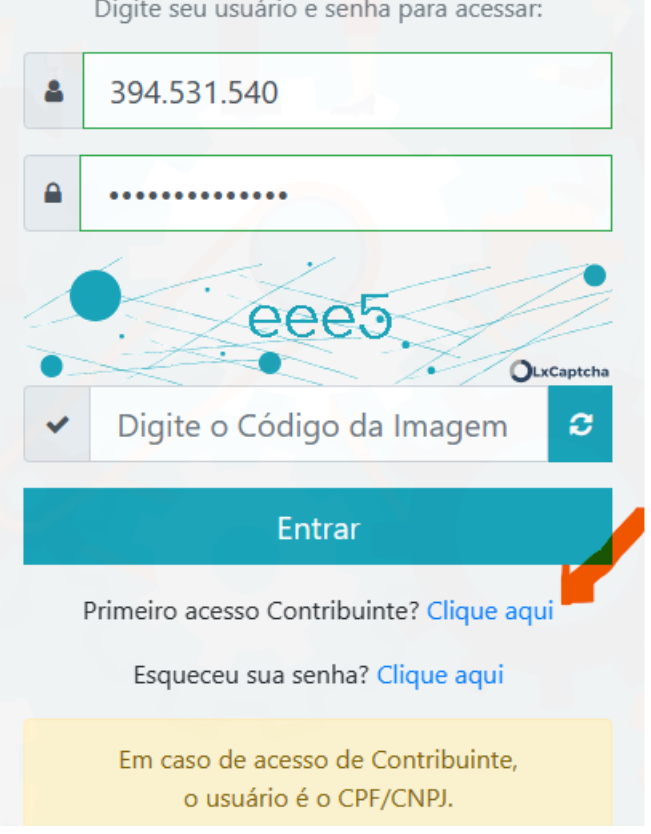

Digite seu usuário e senha para acessar:

## 3º Passo Ao acessar clique em novo para efetuar seu requerimento.

| + Novo                                        |
|-----------------------------------------------|
| B № de Protocolo Assunto Data Abertura Status |
| Todos V                                       |

11 Data Abertura 11 Status 11 Setor Atual 11 11

4º Passo

100 🜲 registros por página

Protocolo 🕮 Assunto

Pesquise o tipo de serviço que deseja requerer e digite um texto no Objeto/Requerimento.

| 1 Dados Gerais | 2) Requisitos pa |
|----------------|------------------|
|                |                  |
| ssunto: *      | Q                |

### 5º Passo

Anexe os documentos solicitados colocando o mouse no sinal de interrogação, para mais informações, conforme imagem.

| (1) Dados Gerai                          | s                                                                                                    | 2 Requisitos para Abertura | 3 Encaminhar |
|------------------------------------------|----------------------------------------------------------------------------------------------------|----------------------------|--------------|
| Solicitação de Parcela                   | mento - REFIS 📀                                                                                                  |                            |              |
| Arquivo (.pdf): *<br>Selecionar arquivos | Anexar requerimento<br>assinado (digitalizado ou em<br>PDF, assinado digitalmente).<br>No modelo do requerimento |                            | 🝃 Procurar   |
| Contrato Social ?                        | deverá constar o CPF e o<br>CNPJ do requerente, telefone<br>e e-mail para contato. O<br>modelo de requerimento   |                            |              |
| Arquivo (.pdf):<br>Selecionar arquivos   | poderá ser baixado no site da<br>Prefeitura Municipal, no<br>endereço<br>https://site.urupa.ro.gov.br/           |                            | 🝃 Procurar   |

### 6° Passo

Após anexados os documentos exigidos para o referido requerimento/serviço, encaminhe para análise da Secretaria responsável pelo serviço requerido.

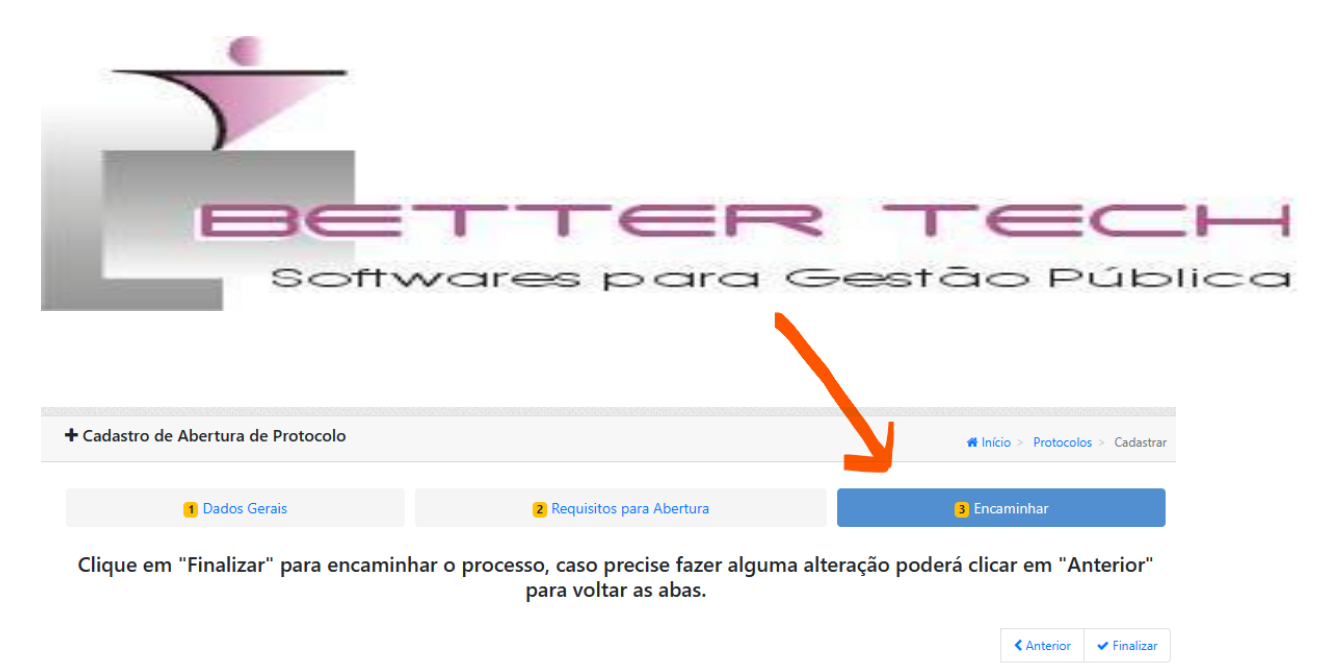

OBS: Para consulta de débitos, emissão de boletos (DAM) para pagamento e emissão de certidões, consulte o link do portal do contribuinte abaixo:

https://tributos.urupa.ro.gov.br/portal-contribuinte/inicio

Caso não consiga acesso aos Portais, excepcionalmente o requerimento poderá ser entregue diretamente na Secretaria de Fazenda de Urupá RO.